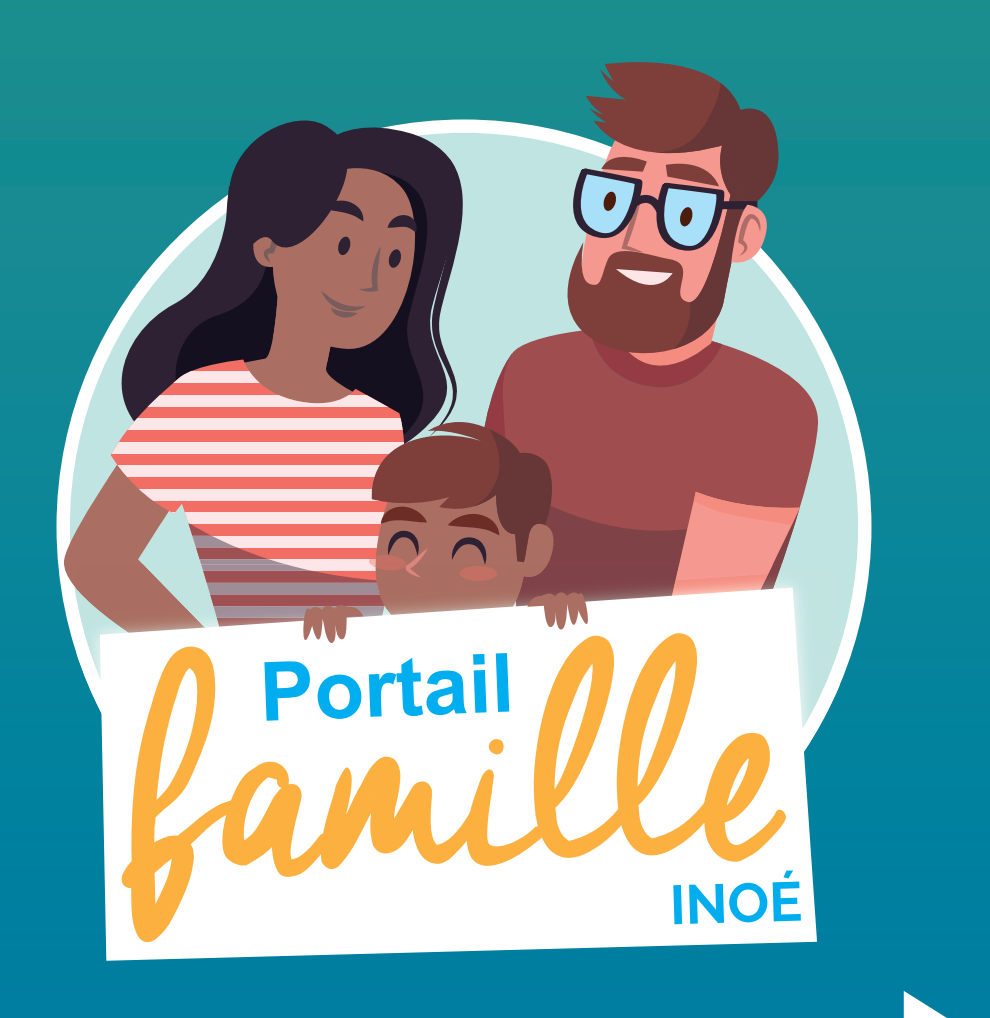

# TUTORIEL

Le portail famille est un espace numérique qui permet aux parents d'effectuer les démarches liées aux activités de leurs enfants depuis un **accès sécurisé accessible 7/7 jours et 24/24 heures**, via le site de la ville.

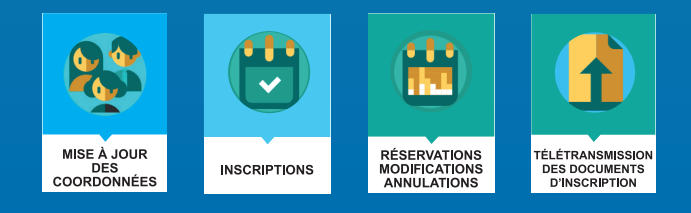

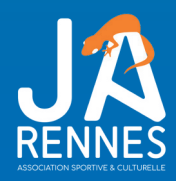

# Je me connecte

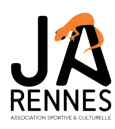

# <section-header><section-header><section-header><section-header><section-header><section-header><form><form><form><form><form>

Je saisis mes identifiants et mot de passe.

# Mon tableau de bord

C'est la Page d'accueil de l'Espace famille.

Une fois la connexion effectuée, le tableau de bord reprend le détail de chaque onglet dans votre espace personnel.

| Vous pouvez revenir à tout moment sur cette page en cliquant sur le bouton |    | en haut à gauche |
|----------------------------------------------------------------------------|----|------------------|
| de votre écran.                                                            | 13 |                  |

| ≡ ME                             | ENU D                                                                   |                                                     | Association JA                                                   |                                                   | <u>م</u> رو                        |
|----------------------------------|-------------------------------------------------------------------------|-----------------------------------------------------|------------------------------------------------------------------|---------------------------------------------------|------------------------------------|
|                                  |                                                                         |                                                     | Mon tableau de bo                                                | rd                                                |                                    |
| 17/11<br>Bienvent                | /2020 BIENVENUE SUR LE<br>ue sur le portail du Service Enfance Jeunesse | E PORTAIL SEJ                                       |                                                                  |                                                   | connecté en tant que nom du parent |
|                                  |                                                                         | MA FAMILLE<br>3<br>Personnes<br>Afficher ma famille | MES INSCRIPTIONS<br>15<br>En cours<br>Consulter mes inscriptions | MES<br>RÉSERVATIONS<br>Consulter mes réservations | Déconnexion                        |
|                                  |                                                                         | MES FACTURES                                        | MES DOCUMENTS<br>2<br>Attendus<br>Documents de ma famille        | HISTORIQUE DE<br>MES ACTIONS                      |                                    |
|                                  | <b>J</b><br><b>RENNES</b><br>Mon tableau de bord                        |                                                     | DOCUMENTATION<br>STRUCTURE<br>12                                 |                                                   | Cliquez sur un bouton              |
| 22                               | Ma famille                                                              | З                                                   | TER LA STRUCTURE                                                 | oyer un message                                   | pour accéder à son<br>contenu      |
| <ul> <li>☑</li> <li>☑</li> </ul> | Mes inscriptions 1 Mes réservations                                     | .5                                                  |                                                                  |                                                   |                                    |
| 8                                | Mes factures                                                            |                                                     |                                                                  |                                                   |                                    |
| ß                                | Mes documents                                                           | 2                                                   |                                                                  |                                                   |                                    |
| ভ                                | Historique de mes actions                                               | 5                                                   |                                                                  |                                                   |                                    |
| PDF                              | Documentation structure                                                 | 2                                                   |                                                                  |                                                   |                                    |
|                                  | Contacter la structure                                                  |                                                     |                                                                  |                                                   |                                    |
| ¢                                | Mes alertes                                                             |                                                     |                                                                  |                                                   |                                    |
| 3                                | Mentions légales                                                        |                                                     |                                                                  |                                                   |                                    |
| Ċ                                | Déconnexion<br>AIGA 2021- Version v5.                                   | .1.6                                                |                                                                  |                                                   |                                    |

# ONGLET • Ma famille

C'est la liste des personnes qui composent votre famille. Vous avez accès aux modifications de certains champs.

Cet onglet permet de vérifier et d'actualiser les informations relatives aux membres de votre votre famille (Parents et enfants).

Pensez bien à toujours valider vos modifications.

Un mail de confirmation, d'acception ou de refus de ces modifications vous sera ensuite adressé.

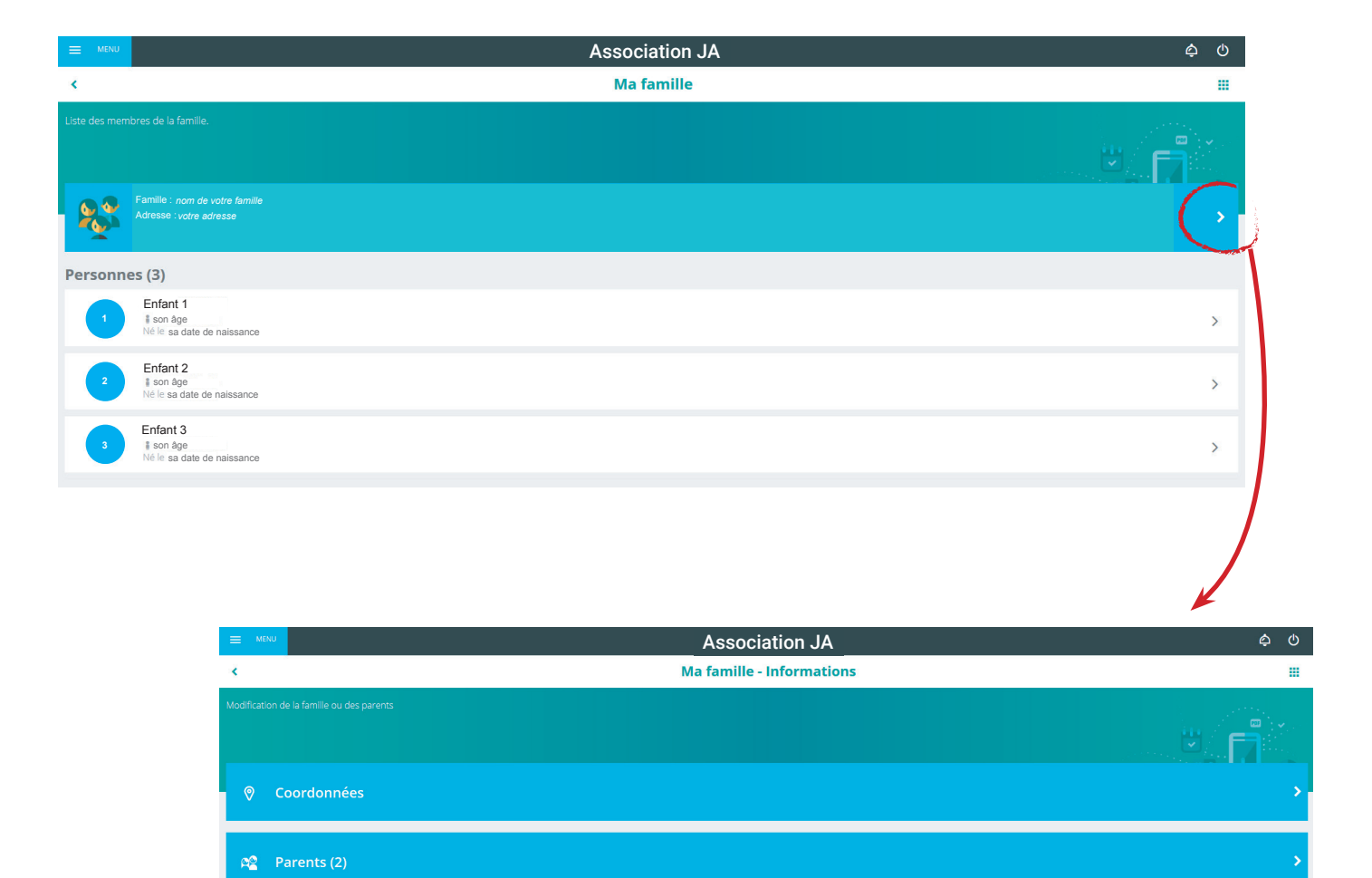

### ONGLET • Mes inscriptions

Par un simple clic sur le nom du membre de votre famille, vous accédez au détail de ses inscriptions.

A partir de cet écran, vous pouvez accéder aux réservations des activités pour lesquelles nous autorisons les modifications et ce, en fonction des délais de prévenance mentionnés dans le règlement intérieur.

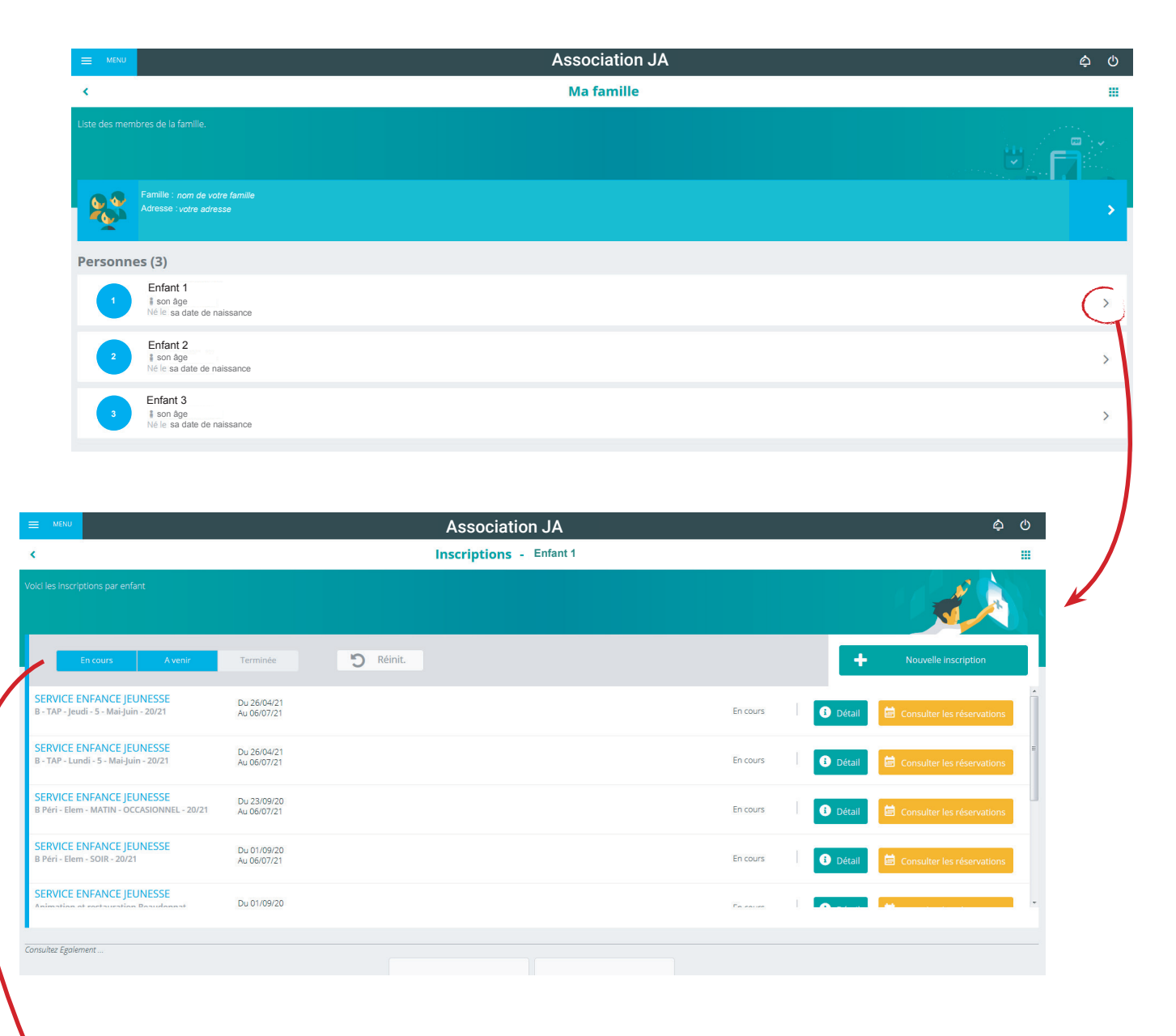

Des filtres vous permettent d'afficher les inscriptions souhaitées.

En cliquant sur le bouton + Nouvelle inscription , vous pourrez procéder à la demande d'inscription des membres de votre famille aux activités que nous proposons.

### ONGLET • Mes réservations

La liste des personnes de votre famille participant aux activités s'affiche.

Cliquez sur l'une d'entre elles et vous accédez au planning de réservations la concernant.

| ≡ MENU                      |                                        |                  |                  | Association       | JA           |            |                   | ¢ ()       |
|-----------------------------|----------------------------------------|------------------|------------------|-------------------|--------------|------------|-------------------|------------|
| <                           |                                        |                  |                  | Mes réservati     | ons          |            |                   |            |
|                             |                                        |                  |                  |                   |              |            |                   |            |
| 1                           | Enfant 1                               |                  |                  |                   |              |            |                   | $\bigcirc$ |
| 2                           | Enfant 2                               |                  |                  |                   |              |            |                   | >          |
| 3                           | Enfant 3                               |                  |                  |                   |              |            |                   | >          |
|                             |                                        |                  |                  |                   |              |            |                   |            |
|                             |                                        |                  |                  | Association JA    |              |            |                   | \$ U       |
| ۲.                          |                                        |                  | Ré               | servations - Enfa | nt 1         |            |                   |            |
| Visualisez et éc            | ditez les réservations de votre enfant | t                |                  |                   |              |            |                   |            |
|                             |                                        | (                | 10 Mai 2021 - 16 | Mai 2021 >        | Jour Semaine | Mois       |                   |            |
| LÉGENDE                     | 10<br>LUN.                             | 11<br>MAR.       | 12<br>MER.       | <b>13</b><br>JEU. | 14<br>VEN.   | 15<br>SAM. | <b>16</b><br>DIM. |            |
| $\sim$                      | B Péri - Elem - MATIN - OCCASION       | NNEL - 20/21     |                  |                   |              |            |                   |            |
| Péri matin<br>07:25 - 08:25 |                                        |                  |                  |                   |              |            |                   | E          |
|                             | Animation et restauration Beaud        | lonnat 2020/2021 |                  |                   |              |            |                   |            |
| P. méridie<br>11:30 - 13:30 |                                        |                  |                  |                   |              |            |                   |            |
|                             | x - MERCREDIS 3-10 ANS - 20/21         |                  |                  |                   |              |            |                   |            |
| Repas<br>11:30 - 13:15      |                                        |                  |                  |                   |              |            |                   |            |
| Après-midi<br>13:15 - 18:30 |                                        |                  |                  |                   |              |            |                   |            |
|                             | B Péri - Elem - GARDERIE MERC M        | IIDI - 20/21     |                  |                   |              |            |                   |            |
| Garderie<br>11:30 - 12:30   |                                        |                  |                  |                   |              |            |                   |            |
|                             | B Péri - Elem - SOIR - 20/21           |                  |                  |                   |              |            |                   | Ψ.         |

Les activités auxquelles elle est inscrite apparaissent dans un planning avec un affichage par défaut hebdomadaire.

Vous pouvez procéder à vos demandes de réservations en cliquant sur les cases blanches disponibles.

# ONGLET • Mes réservations

| =    | MENU                               |                                    |                    |                   | Association JA    |              |            |            | ¢ ()      |
|------|------------------------------------|------------------------------------|--------------------|-------------------|-------------------|--------------|------------|------------|-----------|
| <    |                                    |                                    |                    | Ré                | servations - Enfa | nt 1         |            |            |           |
| Visu | alisez et éd                       | litez les réservations de votre en | fant               |                   |                   |              |            |            | 1 0000000 |
|      |                                    |                                    |                    |                   |                   |              |            |            |           |
| Г    |                                    |                                    |                    | 10 Mai 2021 - 10  | 5 Mai 2021 >      | Jour Semaine | Mois       |            | ŕ         |
| Ī    | LÉGENDE                            | 10<br>LUN.                         | 11<br>MAR.         | <b>12</b><br>MER. | <b>13</b><br>JEU. | 14<br>VEN.   | 15<br>SAM. | 16<br>DIM. |           |
|      |                                    | B Péri - Elem - MATIN - OCCAS      | IONNEL - 20/21     |                   |                   |              |            |            |           |
|      | <b>Péri matin</b><br>07:25 - 08:25 |                                    |                    |                   |                   |              |            |            |           |
|      |                                    | Animation et restauration Be       | audonnat 2020/2021 |                   | 1                 |              |            |            |           |
|      | P. méridie<br>11:30 - 13:30        |                                    |                    |                   |                   |              |            |            |           |
|      | -                                  | x - MERCREDIS 3-10 ANS - 20/2      | 21                 |                   |                   |              |            |            |           |
|      | Repas<br>11:30 - 13:15             |                                    |                    |                   |                   |              |            |            |           |
|      | 13:15 - 18:30                      |                                    |                    |                   |                   |              |            |            |           |
|      | Garderie                           | B Péri - Elem - GARDERIE MER       | C MIDI - 20/21     |                   |                   | T            |            |            |           |
|      | 11:30 - 12:30                      | R Pári - Elem - SOIR - 20/21       |                    |                   |                   |              |            |            |           |
|      |                                    |                                    |                    |                   | 1                 | 1            |            | 1          |           |
|      |                                    |                                    |                    |                   |                   |              |            |            |           |
|      |                                    |                                    |                    |                   |                   |              |            |            |           |
|      |                                    |                                    |                    |                   |                   |              |            |            |           |
|      |                                    |                                    |                    |                   |                   |              |            |            |           |
|      |                                    |                                    |                    |                   |                   |              |            |            |           |

Vous devez enregistrer vos demandes afin qu'elles soient correctement transmises.

Le bouton se trouve en bas à droite de votre écran.

ANNULER ENREGISTRER

### ONGLET • Mes documents

Cet onglet vous permet de déposer directement les documents demandés habituellement (justificatif de domicile, CAF, vaccins, assurances...) qui concernent la famille ou votre enfant.

Vous avez la liste de chacun des membres de votre foyer participant aux activités que nous proposons. Un clic sur une personne et la liste des documents demandés apparaît.

Certains documents peuvent être obligatoires et s'ils ne sont pas transmis, ils ne permettront pas l'inscription ou la réservation de votre enfant.

| Documents de ma famille                |                                                                                        |                |
|----------------------------------------|----------------------------------------------------------------------------------------|----------------|
|                                        |                                                                                        |                |
|                                        |                                                                                        |                |
|                                        |                                                                                        | (, )           |
|                                        |                                                                                        |                |
|                                        |                                                                                        | $\bigcirc$     |
|                                        |                                                                                        | C'             |
|                                        |                                                                                        | >              |
|                                        |                                                                                        |                |
|                                        |                                                                                        | >              |
|                                        |                                                                                        |                |
| Association JA                         | ¢ ٿ                                                                                    |                |
|                                        |                                                                                        |                |
|                                        | U U 🖓 📑 🚺 🖌                                                                            |                |
|                                        |                                                                                        |                |
|                                        | >                                                                                      |                |
|                                        |                                                                                        |                |
|                                        | >                                                                                      |                |
|                                        | >                                                                                      |                |
| Accession 14                           | A (A                                                                                   |                |
| ASSOCIATION JA Documents de ma famille | ې نې کې .<br>۳                                                                         |                |
|                                        |                                                                                        | K              |
|                                        |                                                                                        |                |
| accident                               | >                                                                                      |                |
|                                        |                                                                                        |                |
|                                        | >                                                                                      |                |
|                                        | >                                                                                      |                |
|                                        |                                                                                        |                |
|                                        |                                                                                        |                |
| aocument, cliquez sur l'intitule de    |                                                                                        |                |
| ez le fichier à envoyer que yous avoz  |                                                                                        |                |
|                                        | Association JA Documents de ma famille  Association JA Cocuments de ma famille  codent | Association JA |

### ONGLET • Documents de la structure et historique de mes actions

### Documents de la structure

Ce sont les documents que nous mettons à votre disposition. Ils sont téléchargeables et certains d'entre eux peuvent être à nous retourner.

| =        | Association JA                              | ¢ ()                   |
|----------|---------------------------------------------|------------------------|
| <        | Documentation Structures                    |                        |
| Voici la |                                             |                        |
| pd       | Mémo Familles                               | 207.9 Ko 🔁 Télécharger |
| pd       | Réglement Intérieur Périscolaire 20/21      | 454.3 Ko 🔁 Télécharger |
| pd       | Réglement Extrascolaire 3-10 ans (Vacances) | 436.8 Ko 🔁 Télécharger |
| pd       | Réglement Intérieur 11-15 ans AgorAdo       | 431.6 Ko 🔁 Télécharger |
| pd       | Menus du 10 au 14 mai 2021                  | 270.3 Ko 🔁 Télécharger |
| pd       | Menus du 17 au 21 mai 2021                  | 354.5 Ko 🔁 Télécharger |
| pd       | Menus du 24 au 28 mai 2021                  | 355.3 Ko 🔀 Télécharger |

### Historique de mes actions

À l'aide de filtres sur la semaine ou le mois, vous retrouvez toutes vos connexions avec le jour et l'heure.

|   | ■ MENU Association JA               |                                                                   |   |  |  |  |
|---|-------------------------------------|-------------------------------------------------------------------|---|--|--|--|
|   | <                                   | Historique de mes actions                                         |   |  |  |  |
| • | Cholsissez l'historique à afficher. |                                                                   |   |  |  |  |
|   | ভ                                   | Connexion à l'Espace Famille<br>Demière connexion le : 13/11/2020 | > |  |  |  |
|   | છ                                   | Paiement                                                          | > |  |  |  |

## Contacter la structure

Vous pouvez nous contacter en cliquant sur ce bouton pour toute demande.

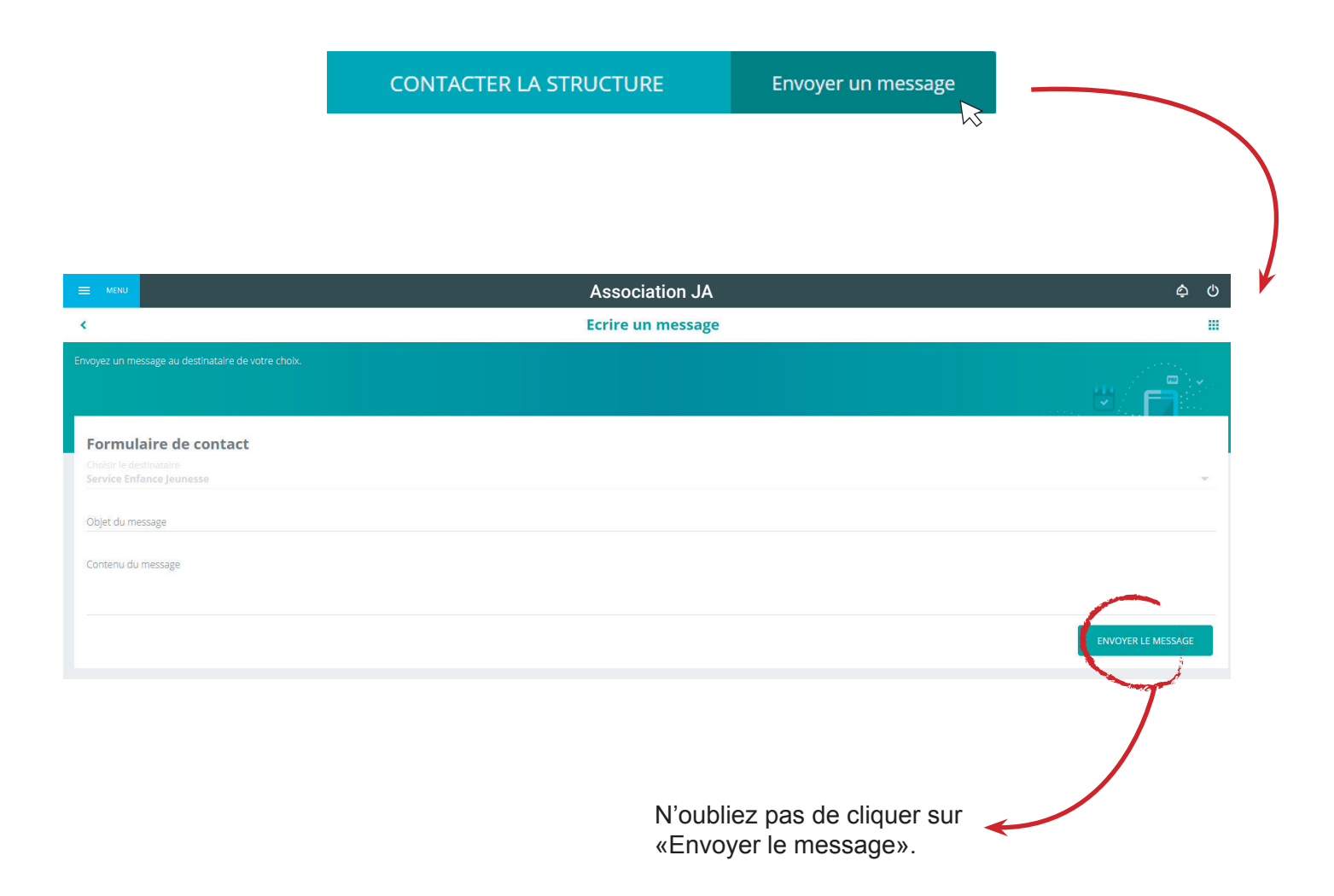

## Contacts

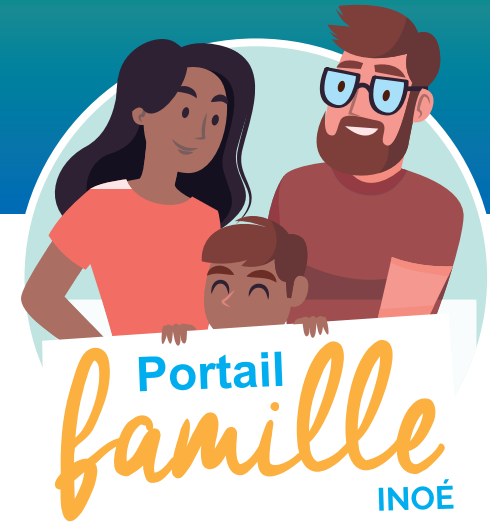

### Pour tous renseignements complémentaires contactez nous !

**Un seul numéro :** 02.99.36.70.38

**Une seule adresse :** ASSOCIATION JEANNE D'ARC 5, boulevard Alexis CARREL 35700 RENNES

Accueil physique et téléphonique : Le Lundi de 13h30 à 17h30 Les Mardi et Mercredi de 10h à 12h et de 13h30 à 18h Le Jeudi 10h à 12h et de 13h30 à 17h30 Le Vendredi de 10h à 13h

### Une seule adresse mail :

accueil@jeannedarcasso.com